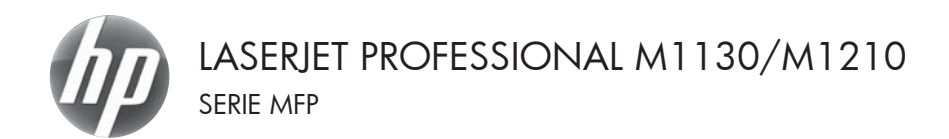

## Guida di riferimento rapido

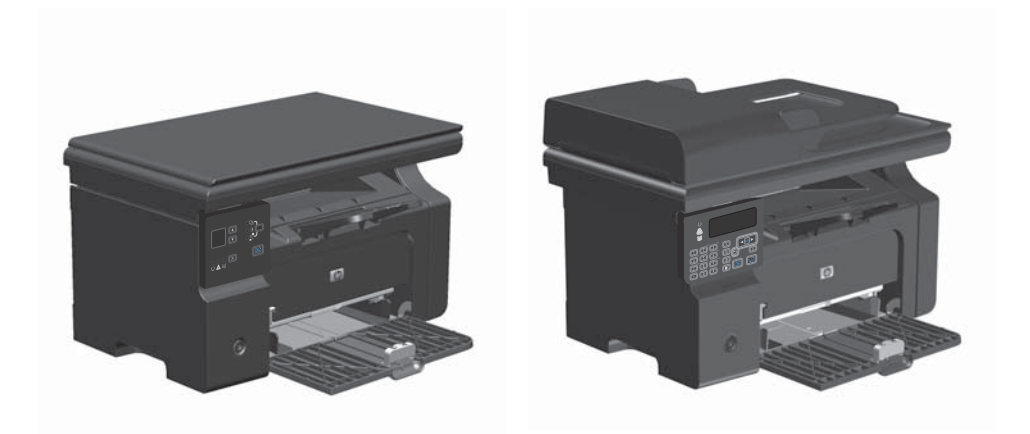

# Stampa su carta speciale, etichette o lucidi per proiezione con Windows

- 1. Scegliere Stampa dal menu File del programma.
- 2. Selezionare il prodotto, quindi fare clic sul pulsante Proprietà o Preferenze.

| <u>F</u> ile | <u>M</u> odifica     | <u>V</u> isualizza | Inserisci | F <u>o</u> r | ma | to | 2  | įtru | ım | ien | ti  |
|--------------|----------------------|--------------------|-----------|--------------|----|----|----|------|----|-----|-----|
|              | C <u>h</u> iudi      |                    |           |              | Ê  | 51 | 19 | ÷    |    | 0   | , [ |
|              | S <u>a</u> lva con i | nome               |           |              | ۰z |    | •  | з.   | 1  | • 4 | 4 · |
| 8            | Stam <u>p</u> a      | CTRL+MAIL          | JSC +F12  | 1            |    |    |    |      |    | 1   |     |

| Stampa                                                                |                                                                                                    |                                                    | ×                                                                     |
|-----------------------------------------------------------------------|----------------------------------------------------------------------------------------------------|----------------------------------------------------|-----------------------------------------------------------------------|
| Stampante<br>Nome:<br>Stato:<br>Tipo:<br>Percorso:<br>Commento        | IP Laser lief Professional M1212<br>In pausa<br>HP Laser lief Professional M1212rf<br>LPT1:        | nt 💌                                               | Broprietă<br>Troya stampante<br>Stampa su fije<br>Stagpa fronte retro |
| Pagine da s<br>© <u>T</u> utte<br>© Pagine<br>Immettere<br>separati d | tampare corrighte Selectione inumeri di pagina e/o gli intervali di pagina virgalin. Es.: 1,3,5-12 | Copie<br>Nymero di copie:                          | 1 🔅                                                                   |
| Rampa di:<br>Sampa:                                                   | Documento                                                                                          | Zoom     Pagine per Éoglio:     Adatta al formato: | 1 pagina 💌<br>Nessun adattamento 💌                                    |
| Opzioni                                                               |                                                                                                    |                                                    | OK Chiudi                                                             |

3. Fare clic sulla scheda Carta/qualità.

| Impostazioni rapide attività di stampa                                                                                                    |                                                                                        |
|----------------------------------------------------------------------------------------------------|----------------------------------------------------------------------------------------|
| Importazioni predefinite                                                                                                    | • Elmina                                                                               |
| Constate<br>Tomate<br>Use catal-loganice differenti<br>Sognets<br>Selection automaticamente<br>Ter<br>Cata constate<br>di anglesco linitate<br>di di anglesco linitate<br>Selectiona di anglesco linitate<br>Selectiona di | Dudit d starps<br>Totalit d starps<br>Factine 00 -<br>Countrol<br>Countrol<br>Countrol |
| 6                                                                                                    |                                                                                        |

| anzale Carta/Qualità Ettetti Finitura Servizi           |                                                                                                    |
|---------------------------------------------------------|----------------------------------------------------------------------------------------------------|
| Impostacioni rapide attività di stampa                  |                                                                                                    |
| Impostazioni predefinite                                | ▼ Elmina                                                                                                    |
| Opzioni carta                                           |                                                                                                    |
| Formato:                                                |                                                                                                    |
| A4   Personalizzato                                     | •                                                                                                    |
| Usa carta/copertine differenti                          |                                                                                                    |
|                                                         |                                                                                                    |
| Sorgenile:                                              | -10                                                                                                    |
| seepona automaticamente                                 | 210 par 297 pm                                                                                                    |
| Tipo:                                                   | [ [ [ ] ] ] [ ] ] [ ] [ ] ] [ ] ] [ ] ] [ ] ] [ ] ] [ ] ] [ ] ] [ ] ] [ ] ] [ ] ] [ ] ] [ ] ] [ ] ] [ ] ] [ ] ] [ ] ] [ ] [ ] ] [ ] [ ] ] [ ] [ ] ] [ ] ] [ ] [ ] ] [ ] [ ] ] [ ] [ ] ] [ ] ] [ ] [ ] ] [ ] [ ] ] [ ] [ ] ] [ ] [ ] ] [ ] [ ] [ ] ] [ ] [ ] [ ] [ ] ] [ ] [ ] [ ] [ ] ] [ ] [ ] [ ] [ ] ] [ ] [ |
| Cata comune *                                           |                                                                                                    |
| Leggera (60 - 74 g/m2)                                  | Qualtà di stampa                                                                                                    |
| Peco medio (96-110 110 g/m2)<br>Peconte (111.0.30 n/m2) |                                                                                                    |
| Moto pesante (131-175 g/m2)                             | FastRes 600                                                                                                    |
| Etchette                                                | Efferentiete                                                                                                    |
| Buta                                                    | Incorrecte di ricoamiana cada pros di stancal                                                                                                    |
| Cata prestanpata                                        | former a rebarrate caracte a starbel                                                                                                    |
| Colore                                                  |                                                                                                    |
| A Cata fine                                             |                                                                                                    |
| Cata ruvida                                             |                                                                                                    |

 Dall'elenco a discesa Tipo, selezionare il tipo di carta in uso, quindi fare clic sul pulsante OK.

### Stampa manuale su entrambi i lati (fronte/retro) con Windows

 Caricare la carta con il lato di stampa rivolto verso l'alto nel vassoio di alimentazione.

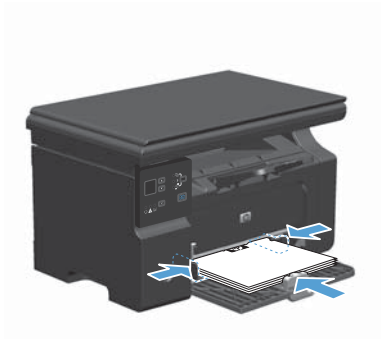

| <u> </u> | Modifica             | <u>V</u> isualizza | Inserisci | F <u>o</u> rmato | <u>S</u> trumenti |
|----------|----------------------|--------------------|-----------|------------------|-------------------|
| 1        | C <u>h</u> iudi      |                    |           | b Bl             | 17 - 2            |
|          | S <u>a</u> lva con n | ome                |           | 1 1 2 1          | 1 · 3 · 1 · 4 ·   |
| 3        | Stam <u>p</u> a      | CTRL+MAIL          | JSC +F12  | ]                | 1 1               |

| Stampa                                                                |                                                                                                    |                                                  | ×                                                                     |
|-----------------------------------------------------------------------|----------------------------------------------------------------------------------------------------|--------------------------------------------------|-----------------------------------------------------------------------|
| Stampante<br>Nome:<br>Stato:<br>Tipo:<br>Percorso:<br>Commento        | HP Laser let Professional M1212n<br>In pausa<br>HP Laser let Professional M1212nf<br>LEPT1:                                   | •                                                | Broprietà<br>Troya stampante<br>Stampa su fije<br>Stagpa fronte retro |
| Pagine da s<br>Jutte<br>Pagina<br>Pagine:<br>Immettere<br>separati de | tampare<br>corrighte Selectione<br>: Selectione<br>: Inumeri di pagina e/o gli intervali di pagina<br>origolio. Es.: 1,3,5-12 | Copie<br>Nymero di copie:                        | 1 🔅                                                                   |
| Stampa gl:<br>Stampa:                                                 | Documento v<br>Tutte le pagne nell'intervalo v                                                                                | Zoom<br>Pagine per foglio:<br>Adatta al fogmato: | 1 pagina 💌                                                            |

- 2. Nel menu File del programma software, fare clic su Stampa.
- Selezionare il prodotto, quindi fare clic sul pulsante Proprietà o Preferenze.

4. Fare clic sulla scheda Finitura.

 Selezionare la casella di controllo Stampa manuale su entrambi i lati. Per stampare il primo lato del processo, fare clic sul pulsante OK.

 Rimuovere il pacco di pagine stampato dallo scomparto di uscita e inserirlo nel vassoio di alimentazione senza modificarne l'orientamento con il lato stampato rivolto verso il basso.

> Dal computer, fare clic sul pulsante **Continua** per stampare il secondo lato del

processo.

7.

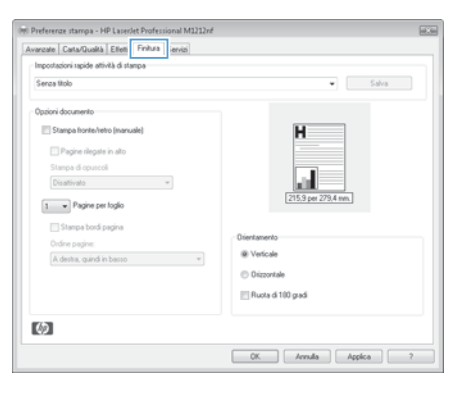

| importazioni rapide attività di stampa |                       |
|----------------------------------------|-----------------------|
| Senas Bolo                             | ♥ Salva               |
| Opzioni documento                      |                       |
| V Stampa fronte/vetro (nanuale)        | H                     |
| Pagine rilegate in alto                |                       |
| Stampa di opuscoli                     |                       |
| Disativato 👻                           |                       |
| 1 Pagine per foglio                    | [215,9 per 279,4 mm.] |
| Stampa bordi pagina                    |                       |
| Ordine pagine:                         | Drienkamenio          |
| A destra, quind in basso 🔷             | @ Verticale           |
|                                        | Orizzontale           |
|                                        | Ruota di 100 gradi    |
| 751                                    |                       |

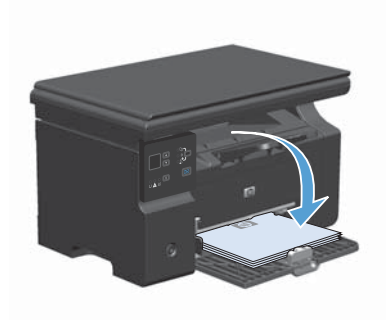

.

#### Creazione di un opuscolo con Windows

- 1. Scegliere Stampa dal menu File del programma.
- Selezionare il prodotto, quindi fare clic sul pulsante Proprietà o Preferenze.

| :[ | <u>F</u> ile | <u>M</u> odifica     | ⊻isualizza | Inserisci | F <u>o</u> rmato | <u>S</u> trumenti |
|----|--------------|----------------------|------------|-----------|------------------|-------------------|
|    |              | C <u>h</u> iudi      |            |           | b BL             | 9-18              |
|    |              | S <u>a</u> lva con i | nome       |           | 2                | .3.1.4.           |
|    | 4            | Stam <u>p</u> a      | CTRL+MAIL  | ISC +F12  |                  |                   |

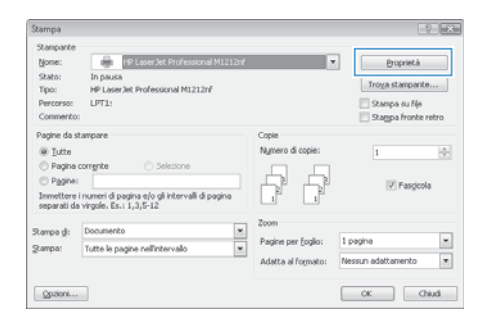

3. Fare clic sulla scheda Finitura.

| ivanzate Carta/Qualità Ettetti Finitura iervizi |                     |
|-------------------------------------------------|---------------------|
| Impostazioni rapide attività di stampa          |                     |
| Senas Itolo                                     | • Salva             |
| Opzioni documento                               |                     |
| C Stampa fronke/retro (manuale)                 | H                   |
| 🖂 Pagine rilegate in alto                       |                     |
| Stampa di opuscoli                              |                     |
| Disattivato 👻                                   | _10                 |
| 1 Pagine per foglio                             | 215,9 per 279,4 mm. |
| Stampa bordi pacina                             |                     |
| Ordine pagine:                                  | Dientamento         |
| A destra, guindi in basso 📼                     | @ Verticale         |
|                                                 | Orizzontale         |
|                                                 | Ruota di 100 gradi  |
|                                                 |                     |
| (p)                                             |                     |
|                                                 |                     |

- 4. Fare clic sulla casella di controllo Stampa manuale su entrambi i lati.
- (w) Preferenze stampa HP LaserJet Professional M1212nf Avanzate Carta/Qualità Ettetti Finitura Servizi Importazioni rapide attività di stampa Senza titolo ▼ Salva Opzioni documento H Pagine rilegate in alto Stampa di opuscoli Disattivato 💌 215.9 0 1 Pagine per foglio Stampa bordi pagina Drienta Ordine pagine: [A destra, quind in basso \*] @ Verticale O izzontale E Ruota di 100 gradi  $\langle \phi \rangle$ OK. Annula Appica ?

| kvarzate Carta/Qualità Ettetti Finitura Servizi        |                     |
|--------------------------------------------------------|---------------------|
| Importazioni rapide attività di stampa                 |                     |
| Senza titolo                                           | • Salva             |
| Opzioni documento                                      |                     |
| Stanpa fionte/tetro (manuale)  Pagine rilegate in alto |                     |
| Stampa di opuscoli                                     |                     |
| Lefter (riegalura a smotra)                            | 215,9 per 279,4 mm. |
| 2 - Pagine per foglio                                  |                     |
| Stampa bordi pagina                                    |                     |
| Ordine pagine:                                         | Orientamento        |
| A destra, quindi in basso 👻                            | @ Verticale         |
|                                                        | Orizzontale         |
|                                                        | Ruota di 100 gradi  |
|                                                        |                     |
| 6                                                      |                     |
|                                                        |                     |

 Nell'elenco a discesa Stampa di opuscoli, selezionare un'opzione di rilegatura. L'opzione Pagine per foglio viene automaticamente modificata in 2 pagine per foglio.

#### Riduzione o ingrandimento delle copie (Serie M1130)

1. Caricare il documento sul vetro dello scanner.

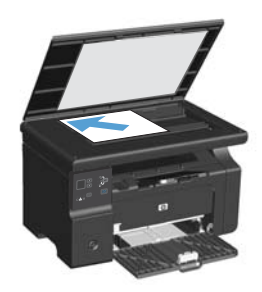

 Premere ripetutamente il pulsante Impostazione i finché la spia Riduci/ Ingrandisci g<sup>\*</sup> non è accesa.

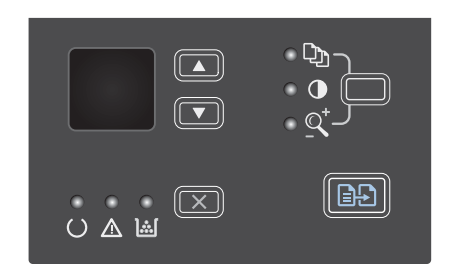

- Per ingrandire o ridurre il formato delle copie, premere rispettivamente la freccia verso l'alto ▲ o la freccia verso il basso ▼.

#### Riduzione o ingrandimento delle copie (Serie M1210)

1. Caricare il documento sul vetro dello scanner o sull'alimentatore documenti.

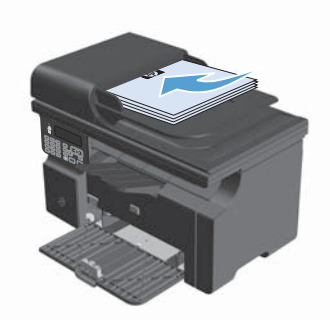

 Premere il pulsante Impostazioni di copia e una volta per aprire il menu Riduci/ Ingr..

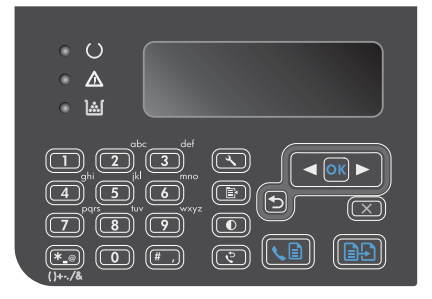

- Utilizzare i pulsanti freccia per selezionare l'opzione di riduzione o ingrandimento corretta, quindi premere il pulsante OK.

#### Impostazione della qualità della copia (Serie M1210).

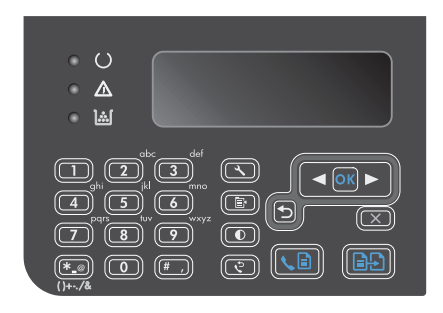

 Utilizzare i pulsanti freccia per selezionare un'opzione di qualità della copia, quindi premere il pulsante OK.

**NOTA:** l'impostazione viene ripristinata ai valori predefiniti dopo due minuti.

### Copia di un originale fronte/retro su un documento fronte/ retro

 Caricare la prima pagina del documento sul vetro dello scanner o sull'alimentatore documenti (Serie M1210).

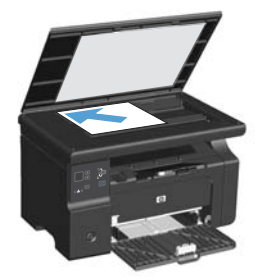

- 2. Premere il pulsante Avvia copia E.
- Capovolgere l'originale, quindi ricaricarlo sul vetro dello scanner o sull'alimentatore documenti.
- Rimuovere la pagina copiata dallo scomparto di uscita e posizionarla nel vassoio di alimentazione, con il lato di stampa rivolto verso il basso.

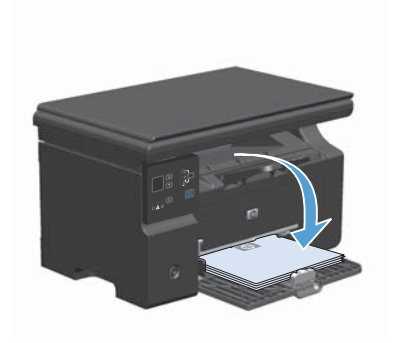

- 5. Premere il pulsante Avvia copia E-
- Rimuovere la pagina copiata dallo scomparto di uscita e conservarla per la fascicolazione manuale.
- 7. Ripetere i passi da 1 a 6 seguendo l'ordine del documento originale fino a copiare tutte le pagine.

#### Qualità della scansione

Nel tempo, potrebbero formarsi macchie di residui sul vetro dello scanner e sul pannello bianco in plastica che potrebbero compromettere le prestazioni. Per pulire il vetro dello scanner e il pannello bianco in plastica, utilizzare la seguente procedura.

 Spegnere il prodotto utilizzando l'apposito interruttore, quindi scollegare il cavo di alimentazione dalla presa elettrica.

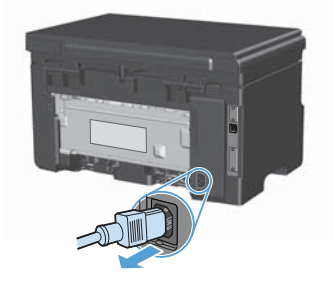

- 2. Aprire il coperchio dello scanner.
- Pulire il vetro dello scanner e il pannello bianco in plastica con un panno morbido e una spugna inumidita con un detergente per vetri non abrasivo.

ATTENZIONE: non utilizzare sostanze abrasive, acetone, benzene, ammoniaca, alcool etilico o tetracloruro di carbonio su nessun componente del prodotto, poiché potrebbero danneggiarlo. Non versare liquidi direttamente sul vetro o sul piano poiché potrebbero infiltrarsi e danneggiare il prodotto.

- Per evitare la formazione di macchie, asciugare il vetro e la plastica bianca con un panno di camoscio o una spugna di cellulosa.
- 5. Collegare il prodotto, quindi accenderlo utilizzando l'interruttore appropriato.

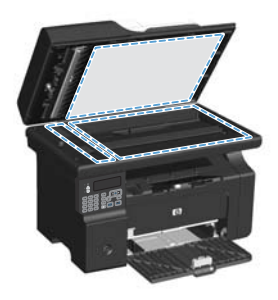

# Utilizzare il pannello di controllo per creare e modificare la rubrica fax

1. Sul pannello di controllo, premere il pulsante Impostazione **\**.

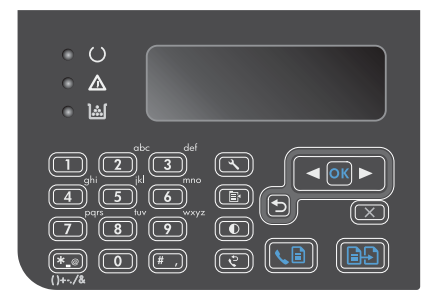

- Utilizzare i pulsanti freccia per selezionare il menu Rubr. telefonica, quindi premere il pulsante OK.
- Utilizzare i pulsanti freccia per selezionare il menu Aggiungi/Modif., quindi premere il pulsante OK.
- Immettere il numero di fax e il nome, quindi premere il pulsante OK.

#### Invio di fax dallo scanner piano

 Posizionare il documento sul vetro dello scanner con il lato di stampa rivolto verso il basso.

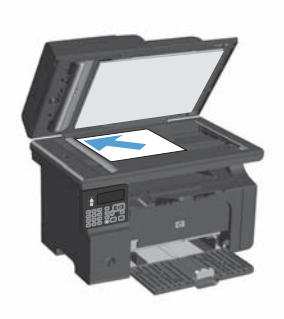

- 2. Premere il pulsante Impostazione 🔨
- 3. Selezionare il menu Rubr. telefonica, quindi premere il pulsante OK.
- Dall'elenco, selezionare la voce della rubrica telefonica. Se non è presente alcuna voce, utilizzare il tastierino sul pannello di controllo per comporre il numero.
- Sul pannello di controllo, premere il pulsante Invia fax ⊾ Il processo fax viene inviato.

#### Invio di fax dall'alimentatore di documenti

 Inserire gli originali nell'alimentatore documenti con il lato di stampa rivolto verso il basso.

> NOTA: la capacità massima dell'alimentatore documenti è pari a 35 fogli da 75 g/m² o 20 lb.

ATTENZIONE: per evitare di danneggiare il prodotto, non utilizzare documenti originali contenenti liquido o nastro correttivo, graffette o punti metallici. Non caricare nell'alimentatore documenti fotografie, originali di dimensioni ridotte o di materiale fragile.

 Regolare le guide fino a farle aderire alla risma.

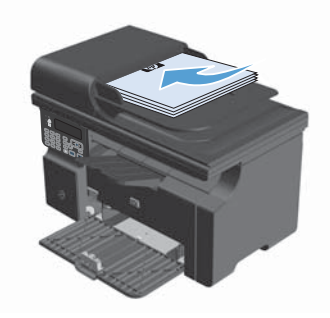

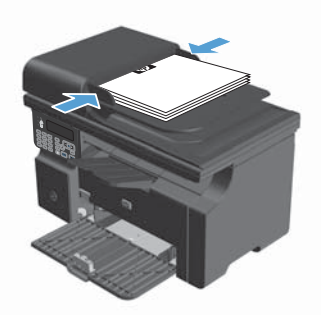

- 3. Premere il pulsante Impostazione 🔧.
- 4. Selezionare il menu **Rubr. telefonica**, quindi premere il pulsante OK.
- Dall'elenco, selezionare la voce della rubrica telefonica. Se non è presente alcuna voce, utilizzare il tastierino sul pannello di controllo per comporre il numero.
- Sul pannello di controllo, premere il pulsante Invia fax Le. Il processo fax viene inviato.

© 2016 Copyright HP Development Company, L.P.

www.hp.com

Edition 2, 2/2016 Numero di catalogo: CE841-90943

Windows ® è un marchio registrato di Microsoft Corporation negli Stati Uniti.

Sono vietati la riproduzione, l'adattamento e la traduzione senza previo consenso scritto, ad eccezione dei casi previsti dalle leggi sui diritti d'autore.

Le informazioni contenute nel presente documento sono soggette a modifica senza preavviso.

Le uniche garanzie per i prodotti e i servizi HP sono presentate nelle dichiarazioni esplicite di garanzia fornite in accompagnamento a tali prodotti e servizi. Nessuna disposizione del presente documento dovrà essere interpretata come garanzia aggiuntiva. HP non sarà responsabile per omissioni o errori tecnici ed editoriali contenuti nel presente documento.

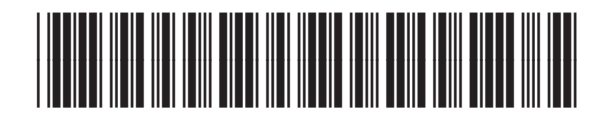

CE841-90943

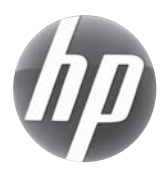